Instructivo Sistema de Devoluciones Ecommerce

# **Consideraciones Previas**

- La devolución del Dinero es una instancia exclusiva de las ventas hechas via Ecommerce. Para las ventas realizadas en otros locales la política de devoluciones <u>NO</u> ha cambiado.
- La devolución del dinero sólo puede solicitarse dentro de los 10 días corridos desde la recepción del producto. Para verificarlo, las boletas no debiesen tener más de 12 o 15 días en periodo Cyberday.
- Para permitir que la Nota de Crédito sea cargada a Ecommerce, desarrollamos un sistema de ingreso.

# Sistema de Ingreso de NC Ecommerce

- Es un sistema Web similar a otras plataformas Web de la compañía como Helpdesk
- Permite ingresar una solicitud de Nota de Crédito que será asumida por el Canal Ecommerce y NO por la tienda receptora.
- Permite gestionar las solicitudes y ver el status.
- En las siguientes láminas veremos un Paso a Paso del sistema:

| 0          | Generación Devolución eC 🗙 🕂        |                                                | <ul> <li>Revelation and the second second secon</li></ul> |                                       |
|------------|-------------------------------------|------------------------------------------------|----------------------------------------------------------------------------------------------------|---------------------------------------|
|            | < > C == (10.30.66.47/devecommerce/ |                                                |                                                                                                    |                                       |
|            | Samsonite                           |                                                |                                                                                                    |                                       |
|            |                                     |                                                |                                                                                                    |                                       |
| $\bigcirc$ |                                     |                                                |                                                                                                    |                                       |
| +          |                                     | Ingrese sus datos para a<br>Devoluciones eComm | cceder a<br>ierce                                                                                                    |                                       |
|            |                                     | RUT:                                           |                                                                                                    |                                       |
|            |                                     | 16998442                                       |                                                                                                    | E                                     |
|            |                                     | Contraseña:                                    |                                                                                                    |                                       |
|            |                                     | ••••••                                         |                                                                                                    |                                       |
|            |                                     |                                                |                                                                                                    |                                       |
|            |                                     |                                                |                                                                                                    |                                       |
|            |                                     |                                                |                                                                                                    |                                       |
|            |                                     |                                                |                                                                                                    |                                       |
|            |                                     |                                                |                                                                                                    | -                                     |
| <b>?</b>   |                                     | <i>1</i>                                       |                                                                                                    | ES 🔺 🕪 🔒 .nll 🕪 🗚 17:33<br>01-06-2017 |
| Ing        | gresar al link                      |                                                |                                                                                                    |                                       |
|            | http://10.30.66.47/devec            | commerce/                                      |                                                                                                    |                                       |

Ingresar utilizando la misma Password de otros servicios Web (HelpDesk)

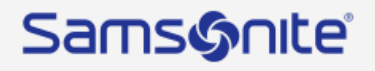

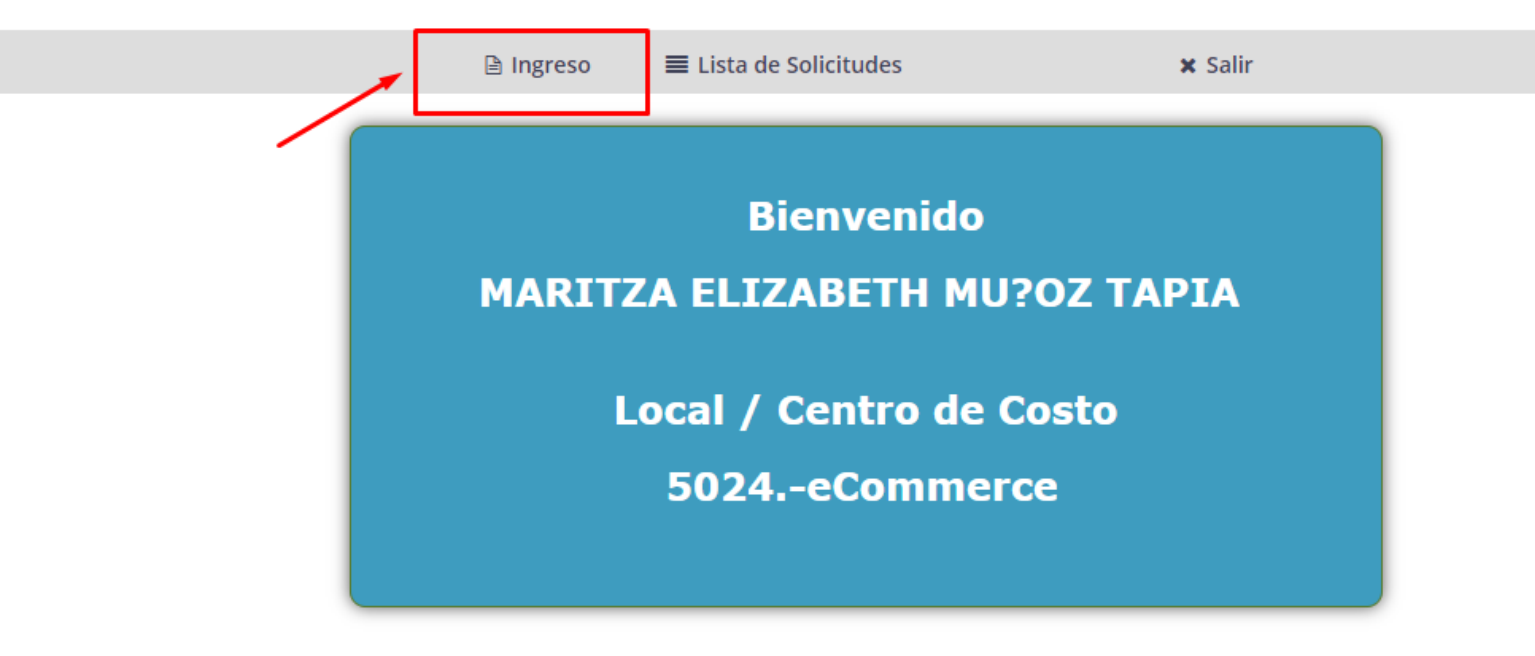

De ser exitoso el ingreso, mostrará una pantalla como la de Arriba.

Para iniciar una solicitud, hacer clic en Ingreso.

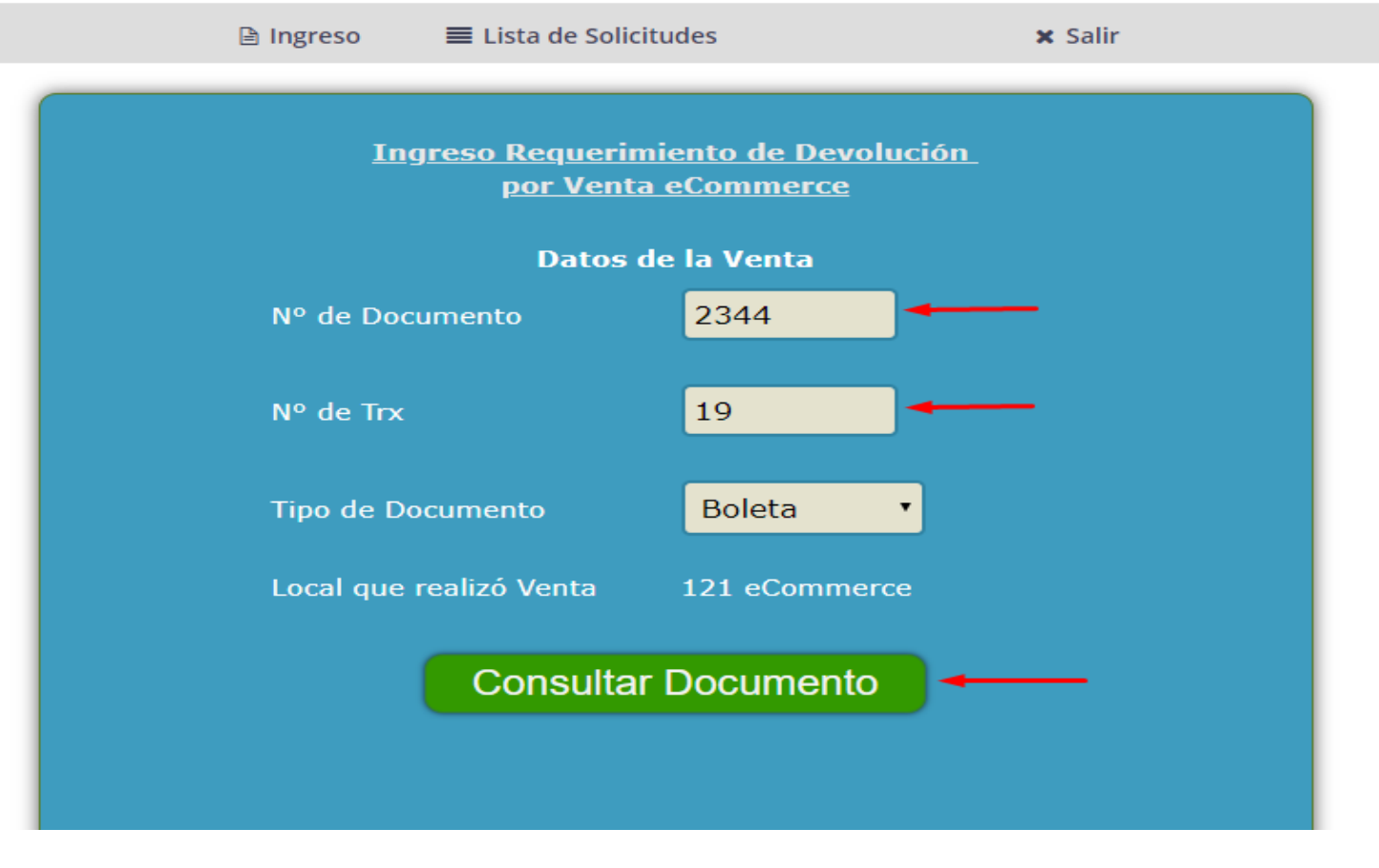

En esta pantalla, solicitará los datos de la boleta a Ingresar.

| N°de Documento          | Número de Boleta                                   |
|-------------------------|----------------------------------------------------|
| N° de TRX               | Número de Transacción                              |
| Tipo de Documento       | Boleta                                             |
| Local que realizó venta | E-Commerce (Recordar que este sistema es SOLO para |
|                         | devoluciones de ventas hechas por Ecommerce)       |
|                         |                                                    |

Una vez ingresados los datos, cliquear en el botón 'Consultar Documento'

## 1.1 / Ingresar los Datos personales del Cliente (Se debe completar cada campo para continuar)

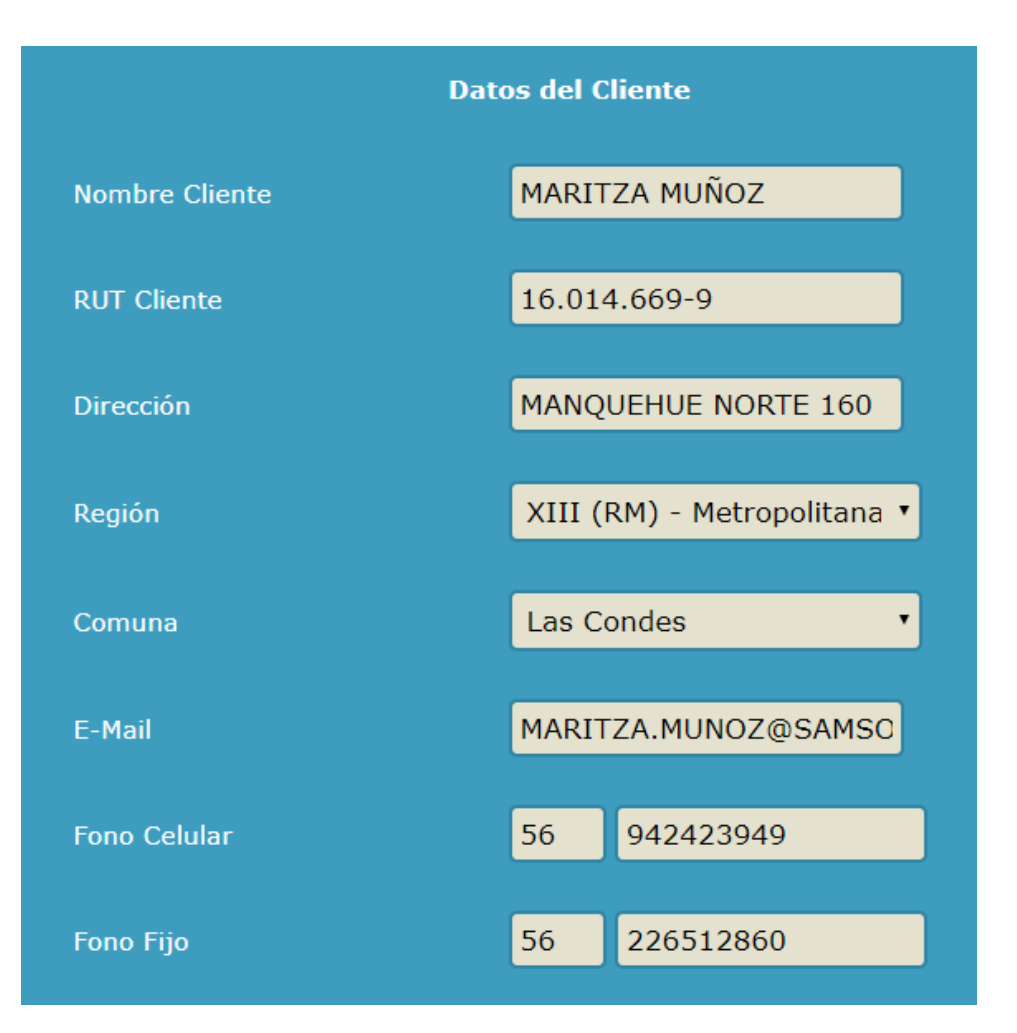

### 1.2. / Ingresar Información Bancaria (SI – Cuando es el cliente que compra)

| Información Bancaria                                  |                   |  |  |  |
|-------------------------------------------------------|-------------------|--|--|--|
| Cuenta bancaría que se<br>registrará ¿es del cliente? | • SI<br>• NO      |  |  |  |
| Nombre Cliente Cuenta                                 | MARITZA MUÑOZ     |  |  |  |
|                                                       |                   |  |  |  |
| RUT Cliente Cuenta                                    | 16.014.669-9      |  |  |  |
|                                                       |                   |  |  |  |
| Tipo Cuenta                                           | Seleccionar •     |  |  |  |
|                                                       |                   |  |  |  |
| Banco                                                 | HSBC BANK (CHILE) |  |  |  |
|                                                       |                   |  |  |  |
| Nº de Cuenta                                          | 12345678          |  |  |  |

### 1.3. / Ingresar Información Bancaria (NO – Cuando es un tercero el que devuelve)

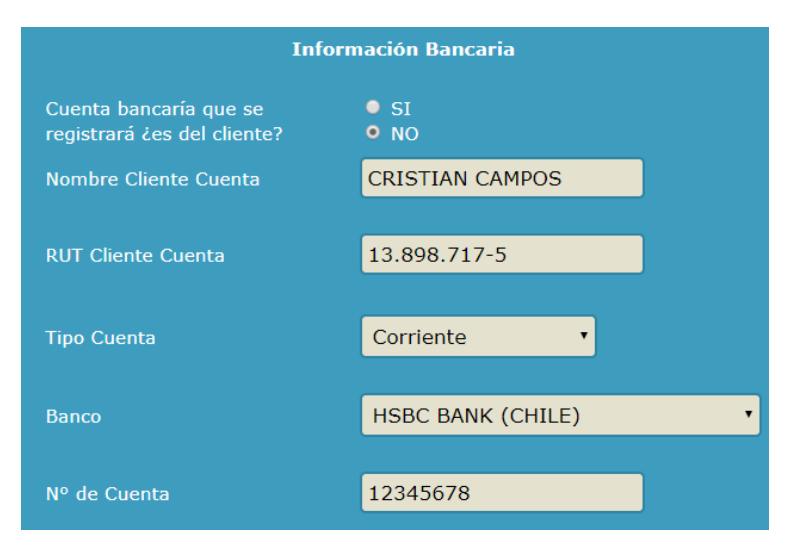

## 2.1. / Devolución de productos

|                                                      | Devolu               | ución de Productos        |          |  |
|------------------------------------------------------|----------------------|---------------------------|----------|--|
| ID Número                                            | Único                | 1122334455                |          |  |
|                                                      |                      |                           |          |  |
|                                                      | Nº de Documento      | 2344                      |          |  |
|                                                      | Nº de Irx            | 19                        |          |  |
|                                                      | Tipo Documento       |                           |          |  |
|                                                      |                      | 11-41-56                  |          |  |
|                                                      | Local                | 11:41:50                  |          |  |
|                                                      | Total Venta          | \$ 256 950                |          |  |
|                                                      |                      |                           |          |  |
| Cost                                                 | os de Despa          | cho no son reembolsa      | ados     |  |
| Seleccione I                                         | los productos que se | rán devueltos:            |          |  |
| S                                                    | KU Cantidad          | Descripción               | Monto    |  |
| ✓ 8455210901CNU 1 SPINNER 691 STRATUS - BLU \$23.490 |                      |                           |          |  |
| 845531                                               | 0901CNU 0            | SPINNER 692 STRATUS - BLU | \$0      |  |
|                                                      |                      | Total Devolución          | \$23.490 |  |
| Registrar Solicitud                                  |                      |                           |          |  |

## Boleta y ubicación del número único que corresponde al Número de compra Online

| RUT: 76.811.980-5<br>SAMSONITE CHILE S.A<br>AV. MANUEL A. MATTA 1765.<br>GIRO: IMPORTACION Y EXPO<br>DE ARTICULOS DE MARROOL<br>Y OTROS PRODUCTOS N.C<br>LO ECHEVERS 280. BODEGA 75<br>SAXOLINE.CL ECOMMO<br>RES. No:32.25/06/2003 DRMS | QUILICURA<br>RTACION<br>INERIA:<br>2.P.<br>9. QUILICURA<br>RCE<br>P. DL825 |
|----------------------------------------------------------------------------------------------------|----------------------------------------------------------------------------|
| VENDEDOR: Allan Citoentee<br>EDP: 0121 - TRANSACCION OD                                                                                                    | CAJA N.: 0001<br>4213 - V7.6d                                              |
| TO NUMERO UNICO: DO1867231                                                                                                    | 135324                                                                     |
| TO NUMERO UNICO: 001867231                                                                                                    | 195324                                                                     |
| TO NUMERO UNICO DOI867231<br>**** ECOMMERCE<br>Maleta Rigid 00000810411CMJ<br>40 % Saxoline Cyber Octub<br>Desnato 2544826                                                                                                    | 135324<br>10 69990<br>-27996<br>10 2990                                    |
| TD NAMERO UNICO DO1867231<br>**** ECOMMERCE<br>Maleta Rigid D000810411CMJ<br>40 % Saxoline Cyber Octub<br>Despacho 2544826                                                                                                    | 135324<br>10 69990<br>-27996<br>10 2990                                    |
| TO NUMERO UNICO 001867231<br>**** ECOMMERCE<br>Maleta Rigid 9000810411CMJ<br>40 % Saxoline Cyber Octub<br>Despacho 2544826<br>SUBTOTAL VENTA<br>TOTAL VENTA                                                                             | 135324<br>10 69990<br>-27996<br>10 2990<br>44984<br>44984                  |
| TO NUMERO UNICO: DO1867231<br>ECOMMERCE<br>Maleta Rigid D000010411CNJ<br>40 % Saxoline Cyber Octub<br>Despacho 2544826<br>SUBTOTAL VENTA<br>TOTAL VENTA<br>MERCADOPAGO                                                                  | 10 69990<br>-27996<br>10 2990<br>44984<br>44984<br>44984                   |
| TO NAMERO UNICO DOI867231<br>**** ECOMMERCE<br>Maleta Rigid DODOGID411CMJ<br>40 % Saxoline Cyber Octub<br>Despacho 2544826<br>SUBTOTAL VENTA<br>TOTAL VENTA<br>MERCADOPAGO<br>FECHA/HORA: 08/10/2018 20:0                               | 10 69990<br>-27990<br>10 2990<br>4498-<br>4498-<br>4498-<br>6:10 - ******* |

**Ingresar el ID Número Único**, que se encuentra en cada boleta eCommerce (ver imagen). Con esto se completan automáticamente los datos de la venta.

- → Luego, se debe seleccionar la o las casillas de los productos que desea reembolsar, que puede ser parcial o el total de la venta.
- → Finalmente, se registra la solicitud. Para luego "Imprimir la guía de Despacho"
- → IMPORTANTE: El costo del despacho <u>NO ES REEMBOLSADO</u>

2.2 → Al <u>registrar la solicitud</u> se enviará una notificación automática al mail del ejecutivo que ejecutará la gestión de devolución.

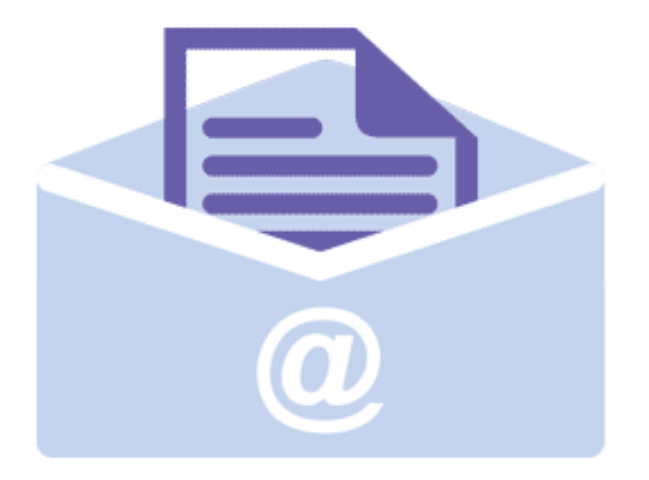

Estamos notificando por correo. Espere un momento por favor. 2.3 / Se generará y Descargará un PDF como el que se ve en la imagen. Imprimir las copias que utiliza regularmente el Jefe de Tienda

|   | 09                                                                                                    | SEPTIEMBRE | 2019              |                          |      |       |       |
|---|----------------------------------------------------------------------------------------------------|------------|-------------------|--------------------------|------|-------|-------|
|   | SAMSONITE CHILE S.A.<br>LO ECHEVERS 280, BODEGAS 79-83, QUILICURA, SANTIAGO<br>MARITZA ELIZABETH MU?OZ TAPIA |            |                   | 76.811.980-5<br>SANTIAGO |      | 121   |       |
| 1 | 845521090                                                                                                    | ICNU       | SPINNER 691 STRAT | US - BLUE                | UNIC | 23490 | 23490 |

| N* DE SOLICITUD: 51<br>N* DE DOCUMENTO: 2344<br>TIPO DOCUMENTO: BOLETA<br>N* DE TRX: 19<br>LOCAL ORIGEN: 5024 eCommerce<br>NOMBRE CLIENTE: MARITZA MUĂ'OZ                                                                             |                                                                                                    |
|----------------------------------------------------------------------------------------------------|----------------------------------------------------------------------------------------------------|
| La devolución de Dinero se realizará a través de Transferencia E<br>de solicitar la devolución, y será efectuada dentro de un plazo o<br>en la Bodega de E-Commerce.<br>Para conocer el status de la devolución contactar al teléfono | lectrónica a la Cuenta Bancaria proporcionada al momento<br>se 15 días hábiles a partir de la recepción de los productos<br>+56 2 26178808 o en el chat de Servicio al Cliente en |

Para conocer el status de la devolución contactar al teléfono +56 2 26178808 o en el chat de Servicio al Cliente en www.saxoline.cl 2.4 / Registrar el Número de Guía (el que aparece en el cuadro superior derecho del documento)

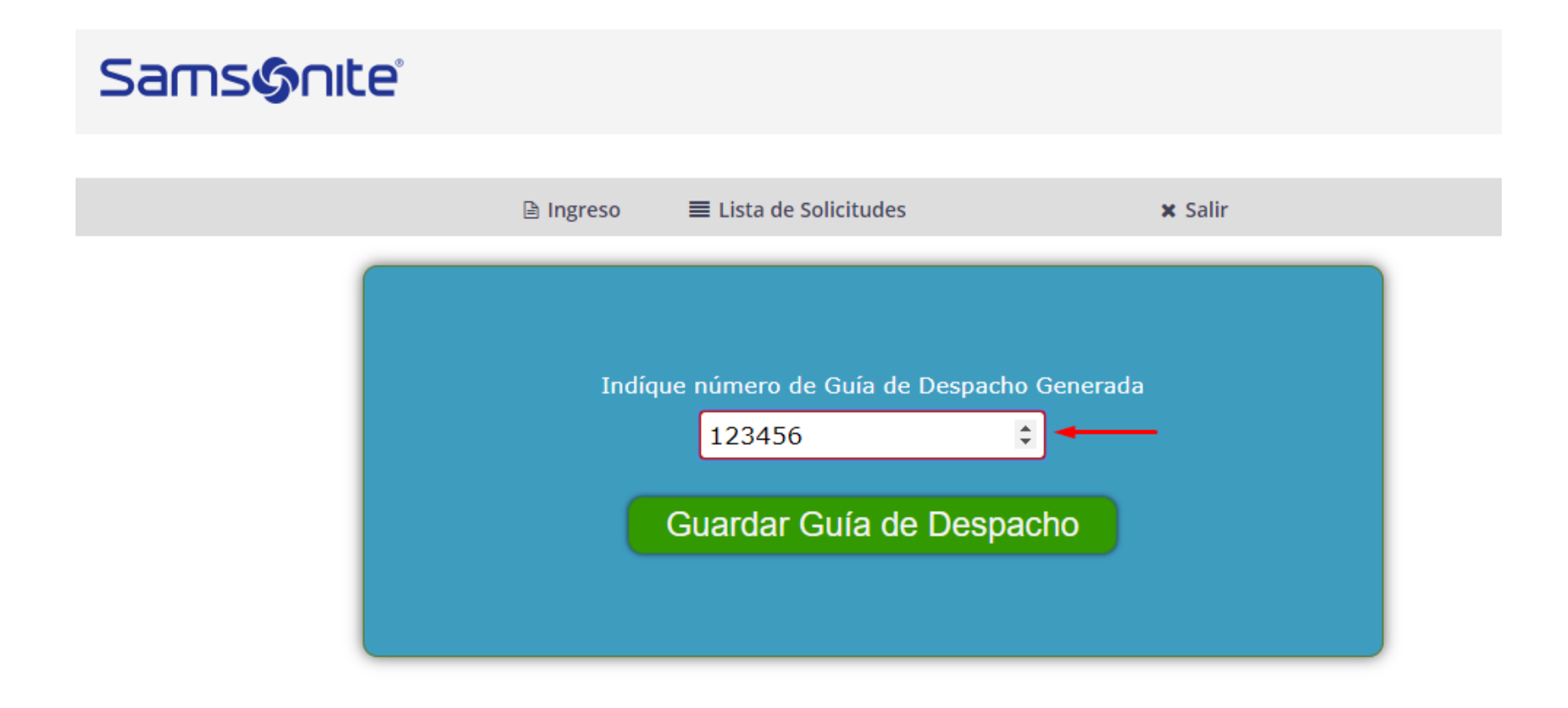

2.5 / Al hacer clic, se desplegará esta ventana con todas las solicitudes ingresadas, donde se podrá hacer seguimiento al status de ellas.

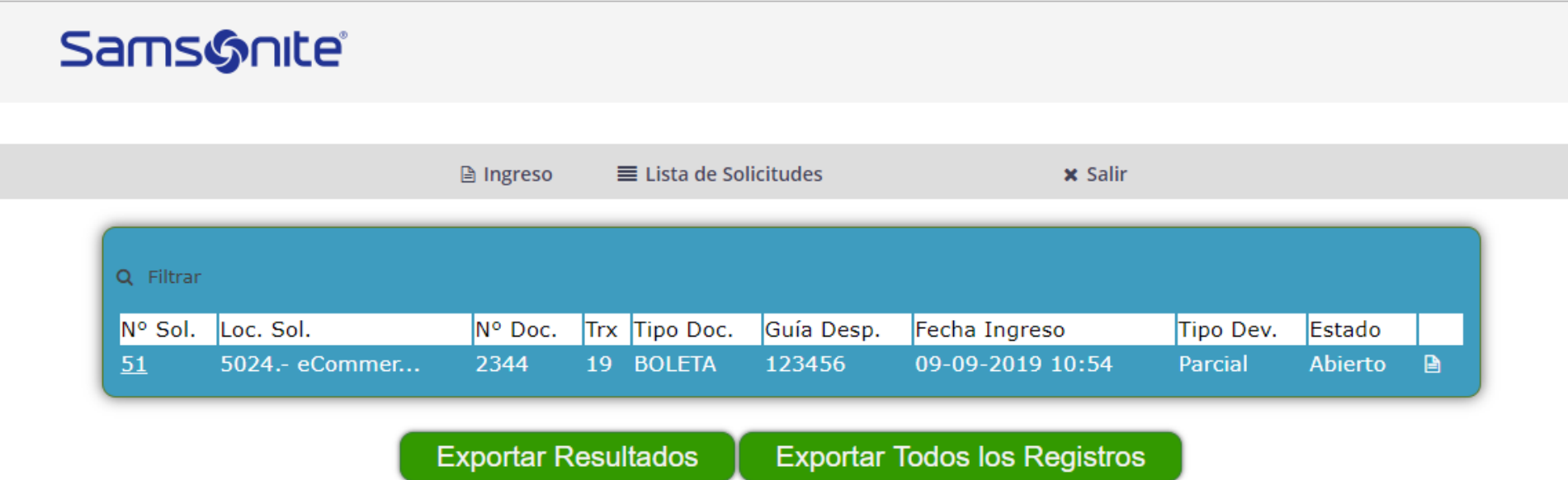

## Procedimiento Notas de Crédito Ecommerce

- 1 verificar que la Boleta a anular corresponda a Ecommerce
- Verificar que la fecha de la boleta no sea superior a 12 o 13 días de antigüedad
- Ingresar la solicitud en el Sistema Web
- Preparar el/los productos para retiro

### • Dirección de Envío:

Lo Boza #120-B (andén 3) – Pudahuel

Contacto: Jessica Bustamante.

Empaque: agregar la guía de despacho indicando Tienda de procedencia. **IMPORTANTE:** Todo envío se despacha junto al camión de reposición, según calendario de tienda.

#### <u>Coordinación directa:</u>

\* Jonathan Johnson – Supervisor Tienda eCommerce
+56 9 4098 8909
Jonathan.Johnson@samsonite.com

\*Jessica Bustamante – Jefa de Tienda eCommerce +56 9 4247 7846 Jessica.Bustamante@samsonite.com